This guide will step you through how to sign in to Microsoft Office Applications if students have not already done so. This process should only need to be completed once, unless students change their password.

### Step 1:

**Open** the application you want to use.

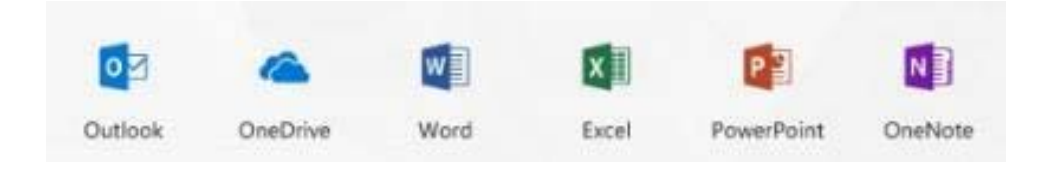

### Step 2:

If you are asked to sign in with an Office 365 Account, **click** *Sign In* and jump to Step 4.

If you are already signed into an account, but it is not using your MIS login you will need to follow Step 3.

If you are signed in with an account that is not your school MIS, complete the following steps in any Microsoft Office Application:

### Step 3:

**Click** *File*, then *Account*, and *Switch Account*. When the Accounts box opens, **click** *Add Account*.

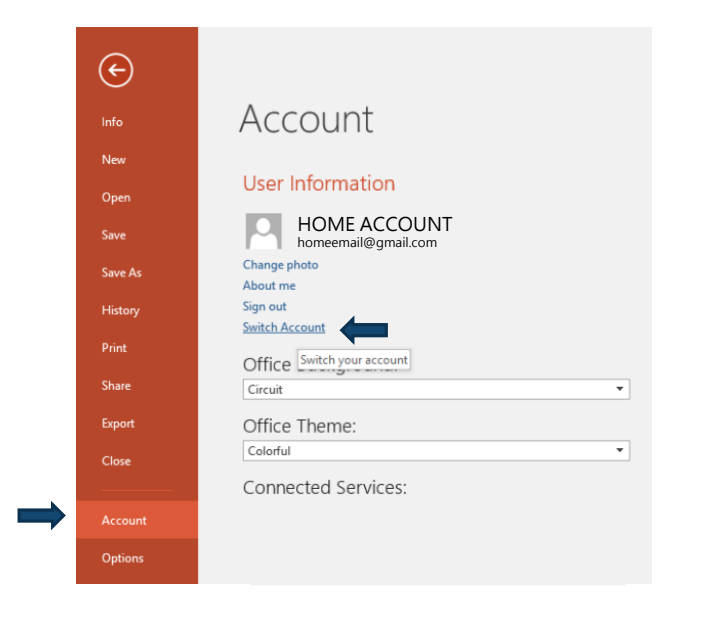

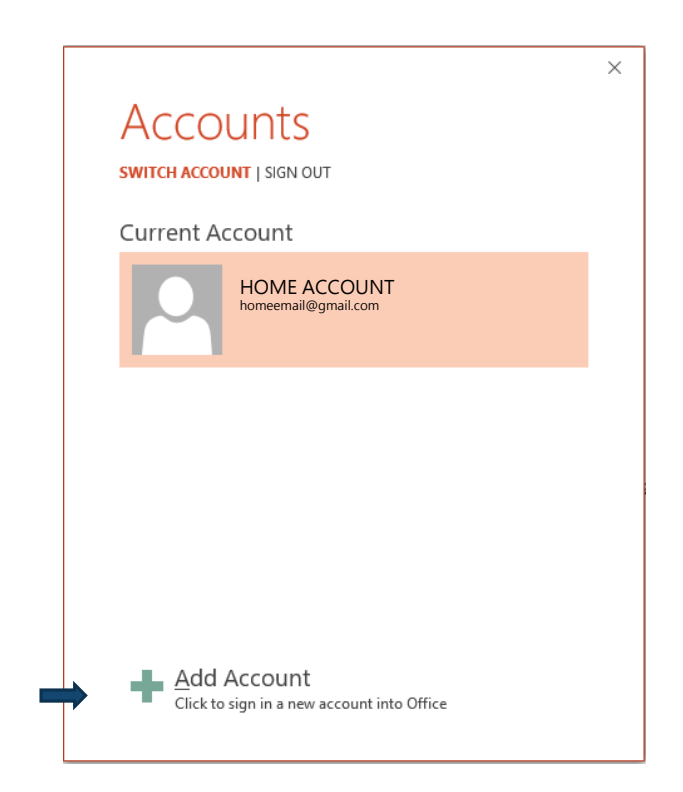

BYO Laptop Program (Year 4 to Year 6)

### Step 4:

In the Username field, type in your EQ email address -

e.g. jsmith1@eq.edu.au and click next.

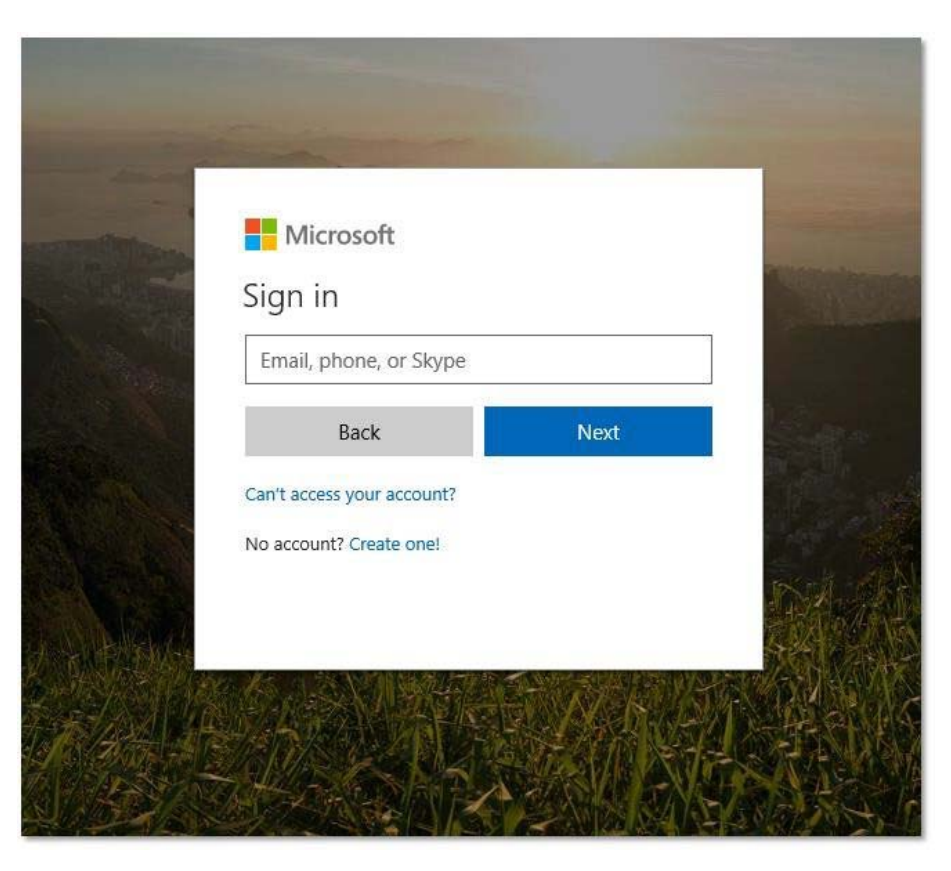

BYO Laptop Program (Year 4 to Year 6)

#### Step 5:

You will be taken to an online login screen asking for your EQ username and password.

Type your username and password.

Tick / agree...

Click Sign in

If prompted to use this account all Microsoft Office Applications, **tick** *Yes*.

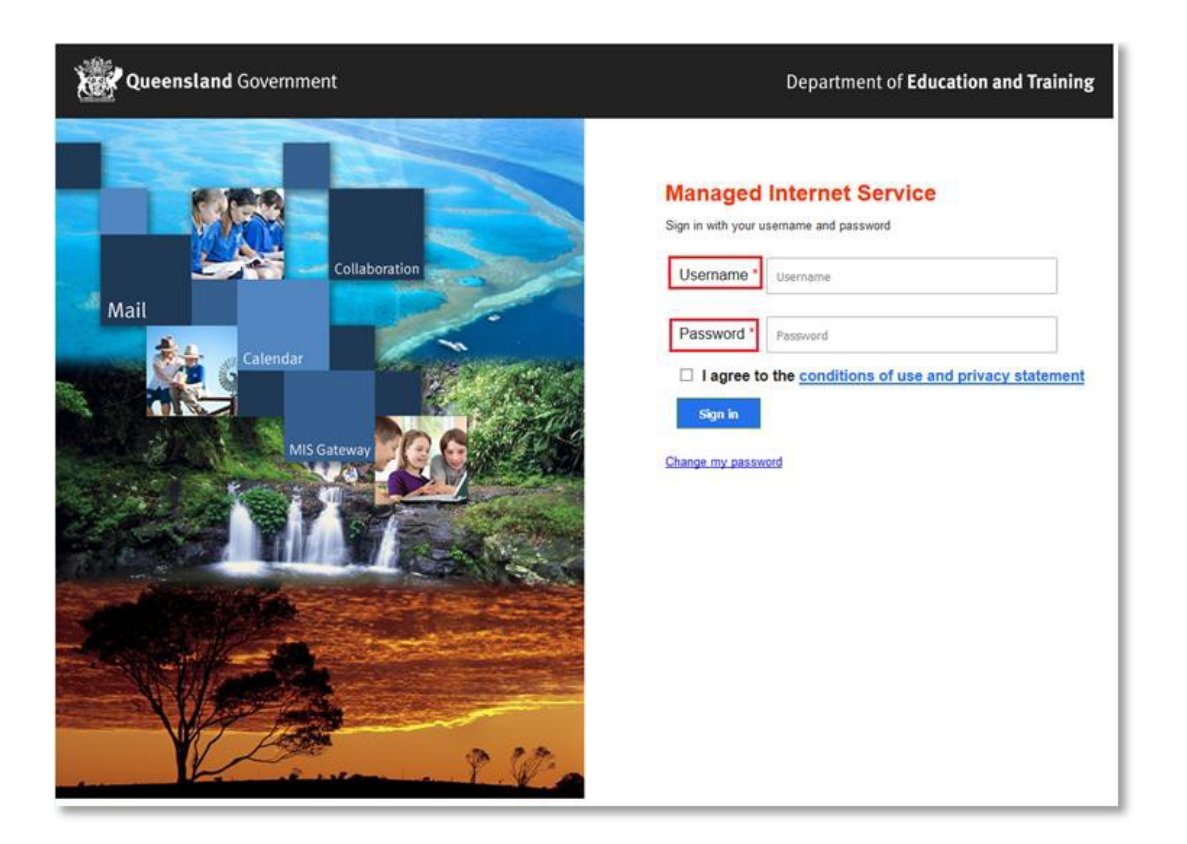